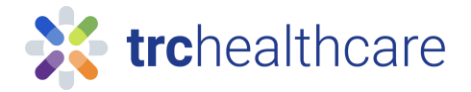

## TRC Tutorial: How to take LIVE CE courses

Our Live continuing education (CE) sessions provide online, engaging pharmacy training and meet state requirements for Live CE. This guide will teach you how to register for an upcoming session and attend to earn Live CE credit.

trchealthcare

Live Webinars

To get started, for Pharmacists go to <u>https://pharmacist.therapeuticresearch.com/Home/PL</u> or for Pharmacy Technicians go to <u>https://pharmacytech.therapeuticresearch.com/Home/PTL</u> and log into your TRC account with your username and password. If you do not yet have an account, you can sign up for one in the top-right corner with this button.

| 😵 Pharmacist's Letter x +                                                                          |              |                                                            |                                              |                               |                         | ~                 | < –           |         | 3   |
|----------------------------------------------------------------------------------------------------|--------------|------------------------------------------------------------|----------------------------------------------|-------------------------------|-------------------------|-------------------|---------------|---------|-----|
| $\leftrightarrow$ $\rightarrow$ C $\triangle$ $\square$ pharmacist.therapeuticresearch.com/Home/PL |              |                                                            |                                              |                               | @ @ ☆                   | o                 | <b>*</b> G    |         |     |
| HOME LETTER * BROWSE * PODCASTS DRUG                                                               | Products • I | Logged in as Department of V<br>FORUM $	imes$ HELP $	imes$ | eterans Affairs (Veteran<br>GO TO CE/CME & T | Search<br>RAINING             | eate Usern              | iame              | Logi          | in<br>Q |     |
| AUGUST 2023 ISSUE                                                                                  | CE &         | TRAINING                                                   |                                              | Welcome to You                | ır Pharmad              | cist's L          | etter         |         |     |
| Help Ensure Appropriate Use o                                                                      | of           | $\frown$                                                   |                                              | We value you a advantage of a | and hope<br>Il the feat | you ta<br>:ures c | ike<br>of you | r       |     |
| Once you are logged in, click on the "Go to<br>Training" menu link.                                | o CE &       |                                                            |                                              | Products •                    | Becky Th<br>Search      | ıornbu            | irg ▼         | Log     | out |
| C C                                                                                                |              | FORUM THELP                                                | GO TO CE/CM                                  | 1E & TRAINING                 | >                       |                   |               |         |     |
| On the resulting page, click the "Live Web<br>the Live CE Calendar.                                | inars" lin   | k to reach                                                 | Products •                                   | Becky Thor                    | nburg •                 | ,                 | Logo          | out     |     |

From here you can browse the calendar to see which sessions are available and at what times. Days with sessions scheduled are highlighted, and your cursor will preview the topics being presented. Click on a day to view session details, and the Register button will open the course contents page.

Once on the Live CE course page, you can register for an upcoming session - click the "Register for an Upcoming Session" link to view the options available for this course.

The register button will secure your spot for an upcoming session. Be sure to review the session details page and confirm the email address shown is correct. We will send you a registration email which contains detailed instructions on how to attend and earn your CE credit.

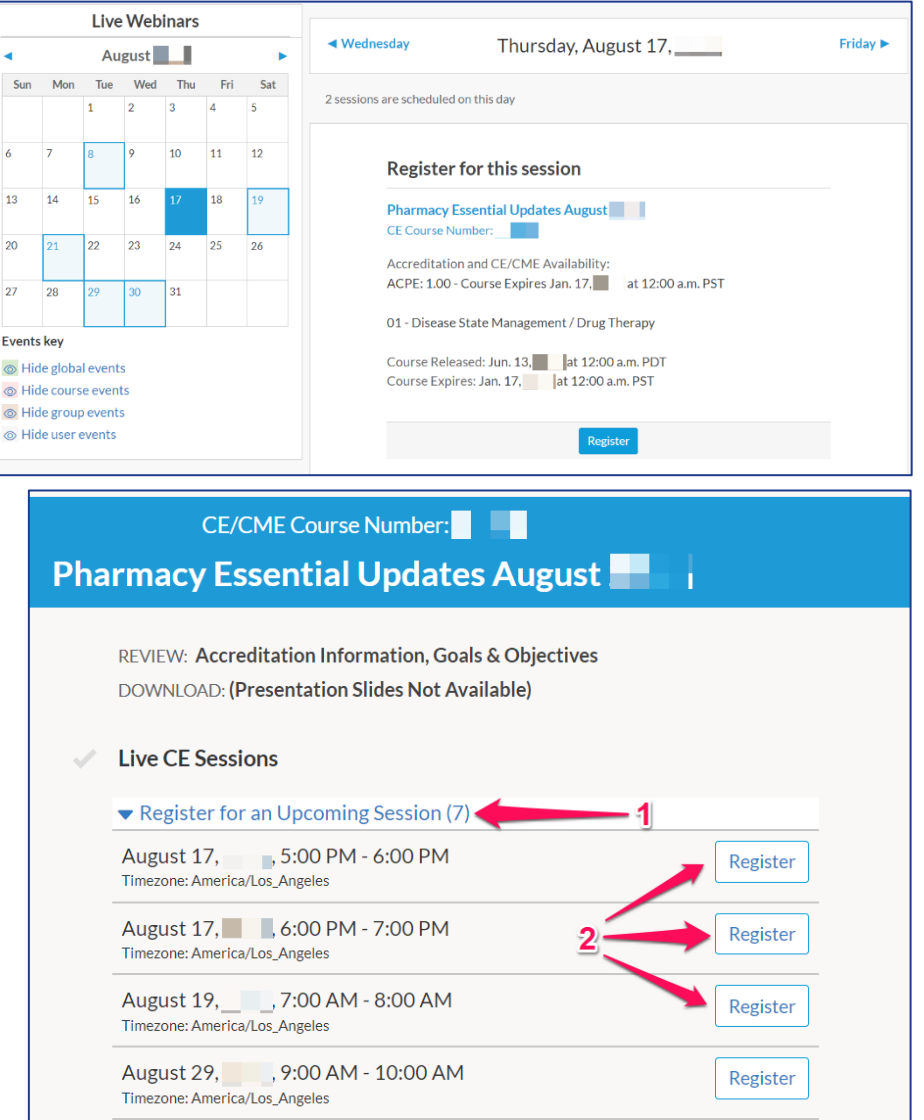

Now that you are setup to attend the live session you can preview the presentation slides and course goals and objectives if desired. Keep in mind that these may not be available immediately, as they are posted when the sessions are approaching.

Once it is time to attend the live session, you should click the "Join Webinar" link in your registration confirmation email or on the course page. This will launch the webcast page, and you will be prompted to enter your email address and Login. The live course will provide valuable information and recommendations which you will need to pass the associated quiz. In addition, there will be a quiz password provided which you must have to earn credit.

| XTERNAL] Reminder: What You Need                                                                                                    | to Know Abo                                                                    | ut USP Chap                                        | oters 795, 797, an              | nd     |
|----------------------------------------------------------------------------------------------------|--------------------------------------------------------------------------------|----------------------------------------------------|---------------------------------|--------|
| TRC Healthcare <customercare@goto< th=""><th>🙂 🖒 Reply</th><th>≪ Reply All</th><th><math>\rightarrow</math> Forward</th><th></th></customercare@goto<>                                                                                                    | 🙂 🖒 Reply                                                                      | ≪ Reply All                                        | $\rightarrow$ Forward           |        |
| To Keith Marston                                                                                                    |                                                                                |                                                    | Fri 12/16/ 9                    | :59 AM |
| ) If there are problems with how this message is displayed, cli                                                                                                    | ick here to view it in a v                                                     | web browser.                                       |                                 |        |
|                                                                                                    |                                                                                |                                                    |                                 | -      |
|                                                                                                    |                                                                                |                                                    |                                 | _      |
|                                                                                                    |                                                                                |                                                    |                                 |        |
|                                                                                                    |                                                                                |                                                    |                                 |        |
|                                                                                                    |                                                                                |                                                    |                                 |        |
| This is a reminder that "What You Need to                                                                                                    | Know About U                                                                   | SP Chapters                                        | 795, 797, and                   |        |
| This is a reminder that "What You Need to 800" will begin in 1 Hour on:                                                                                                    | Know About U                                                                   | SP Chapters                                        | 795, 797, and                   |        |
| This is a reminder that <b>"What You Need to<br/>800"</b> will begin in 1 Hour on:<br>Fri, Dec 16,11:00 AM - 11:45 AM PS <sup>*</sup>                                                                                                    | Know About U                                                                   | SP Chapters                                        | 795, 797, and                   |        |
| This is a reminder that <b>"What You Need to<br/>800"</b> will begin in 1 Hour on:<br>Fri, Dec 16,11:00 AM - 11:45 AM PS <sup>*</sup><br>Add to Calendar: Outlook <sup>®</sup> Calendar   Goog                                                                                                  | o Know About U<br>T<br>gle Calendar™                                           | SP Chapters                                        | 795, 797, and                   |        |
| This is a reminder that <b>"What You Need to 800"</b> will begin in 1 Hour on:<br>Fri, Dec 16, 11:00 AM - 11:45 AM PS <sup>-</sup><br>Add to Calendar: Outlook <sup>®</sup> Calendar   Goog<br>Please send your questions, comments and                                                         | F Know About U<br>T<br>gle Calendar™  <br>d feedback to: m                     | SP Chapters                                        | 795, 797, and                   |        |
| This is a reminder that <b>"What You Need to 800"</b> will begin in 1 Hour on:<br>Fri, Dec 16, 11:00 AM - 11:45 AM PS <sup>-</sup><br>Add to Calendar: Outlook <sup>®</sup> Calendar   Goog<br>Please send your questions, comments and<br>How to Join the Webinar                              | <mark>t Know About U</mark><br>T<br>gle Calendar™  <br>d feedback to: m        | SP Chapters<br>iCal®<br>arketing@trch              | 795, 797, and<br>nealthcare.com |        |
| This is a reminder that <b>"What You Need to 800"</b> will begin in 1 Hour on:<br>Fri, Dec 16, 11:00 AM - 11:45 AM PS <sup>-</sup><br>Add to Calendar: Outlook <sup>®</sup> Calendar   Goog<br>Please send your questions, comments and<br><b>How to Join the Webinar</b>                       | P Know About U<br>T<br>gle Calendar™  <br>d feedback to: m                     | SP Chapters<br>iCal®<br>arketing@trcf              | 795, 797, and<br>nealthcare.com |        |
| This is a reminder that <b>"What You Need to 800"</b> will begin in 1 Hour on:<br>Fri, Dec 16, 11:00 AM - 11:45 AM PS' Add to Calendar: Outlook® Calendar   Goog Please send your questions, comments and <b>How to Join the Webinar</b><br><b>1. Click the link to join the webinar at the</b> | o Know About U<br>T<br>gle Calendar™  <br>d feedback to: m<br>e specified time | SP Chapters<br>iCal®<br>arketing@trcf<br>and date: | 795, 797, and<br>nealthcare.com |        |
| This is a reminder that <b>"What You Need to 800"</b> will begin in 1 Hour on:<br>Fri, Dec 16, 11:00 AM - 11:45 AM PS'<br>Add to Calendar: Outlook® Calendar   Goog<br>Please send your questions, comments and<br>How to Join the Webinar<br>1. Click the link to join the webinar at the      | P Know About U<br>T<br>gle Calendar™  <br>d feedback to: m<br>e specified time | SP Chapters<br>iCal®<br>arketing@trcf<br>and date: | 795, 797, and                   |        |

Once the session is over, you can go back to the course page to take the quiz. This quiz must be completed within 30 days of attendance to earn credit. Click the "Take Quiz" button which now appears

next to the live session you attended and continue to the quiz page. The quiz password that was shared during the live session is now required. Next, you simply answer all of the questions and click the "Review Answers" button to confirm your answers are entered. When you are ready, click the "Submit Answers" button to complete your attempt and receive your grade.

| Answer saved |                |
|--------------|----------------|
| Answer saved |                |
| Answer saved | Submit Answers |
|              | Submit Answers |

If you answered too many questions incorrectly, retake the quiz to earn credit. Once you pass the exam, you must complete the course evaluation. Your evaluation feedback is very helpful to us, and our editors use it for product improvements, such as determining future CE topics and more.

| CE/CME Course Number:                                |
|------------------------------------------------------|
| Complete the Course Evaluation                       |
| Did the course meet its stated learning objectives?* |
| Yes                                                  |
| O No                                                 |
| If not, please tell us how we could meet them        |
|                                                      |

Once you complete your evaluation, you may choose to review the quiz answers, which include editor explanations. If you need to view or print your statement of participation, a link is provided to do so. CE course completions are automatically reported digitally to CPE Monitor and/or CE Broker as appropriate – so your CE records are kept up to date for your renewal requirements.

We hope you have found this guide helpful; for more information, please contact us using the links on our website. Thank you!